# **REAR VIEW SYSTEM**

Monitor & Camera

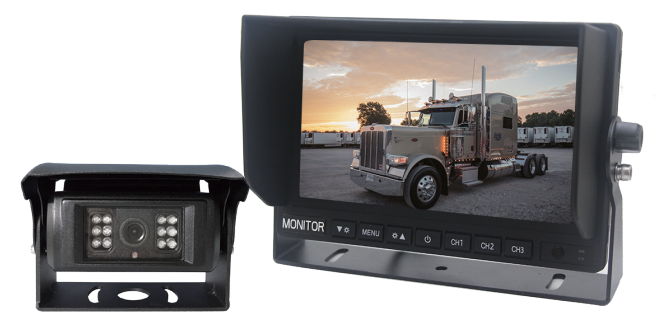

Before using the product, please read this manual carefully and keep it for future reference.

# 1. Product specification

### AHD monitor

| Screen size           | 7 inch                          |  |
|-----------------------|---------------------------------|--|
| Aspect ratio          | 16:9                            |  |
| Luminance             | 500cd/ m <sup>2</sup>           |  |
| Resolution            | 1024*RGB*600                    |  |
| Video                 | 3 ways video input              |  |
| Monitor display       | 3CH single image display        |  |
| System                | PAL & NTSC automatically        |  |
| Voltage               | 12V-24V                         |  |
| Language              | Multi-language                  |  |
| Built-in speaker      | Yes                             |  |
| Bracket               | U shaped bracket                |  |
| Sunshade              | Yes-removeable                  |  |
| Remote control        | Yes                             |  |
| Triggers              | 3CH, reversing delay can be set |  |
| Operation temperature | -20~+70 °C                      |  |
| Storage temperature   | -30~+85 °C                      |  |

### AHD camera

| Sensor                 | 1/2.9 CMOS                     |
|------------------------|--------------------------------|
| Resolution             | 1920*1080                      |
| Minimum Illumination   | 0.1 Lux (day), 0 Lux (with IR) |
| Lens                   | 2.8mm                          |
| Lens angle             | 122°                           |
| System                 | PAL/NTSC                       |
| Microphone             | optional                       |
| IR Led Qty             | 12PCS                          |
| Waterproof Level       | IP69K                          |
| Power Supply           | DC12V-24V                      |
| Current Drain          | 70±5mA                         |
| Electronic Shutter     | Auto                           |
| Backlight Compensation | Auto                           |
| White balance/AGC      | Auto                           |
| Operation temperature  | -20~+70 °C                     |
| Storage temperature    | -30~+85 °C                     |

# 2. Product Introduction

### Panel introduction

- 1). Sunshade cap
- 2). Display screen
- 3). Metal LOGO plate

4). "-"

- 5). MENU
- 6). "+"
- 7). Power
- 8). CH1

9). CH2

- 10). CH3
- 11). Remote control window

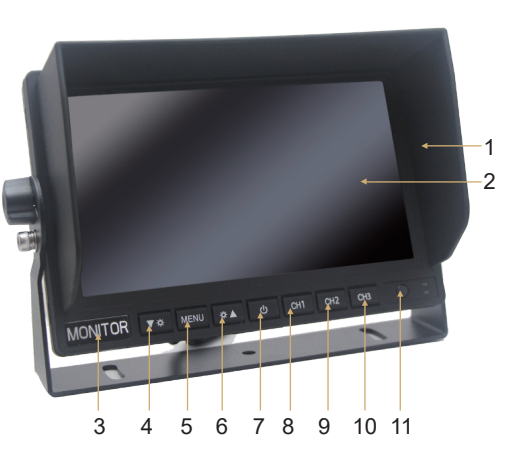

#### **Camera introduction**

U-sharp bracket and sun shade
Camera lens
12 LED lights

#### 4). Electronic Shutter

### **Remote control introduction**

1). Power on-off key

2). Channel 1/channel 2 shift

3). Analog+

4). Menu key

5). Analog-

6). Mode selection

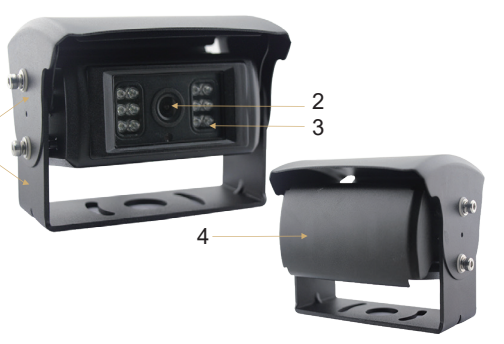

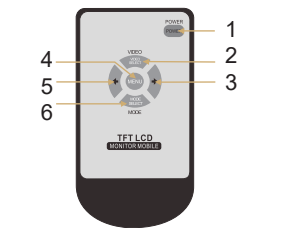

# 3. Menu Setting Introduction

This machine can be set various parameters such as analog, setting method is as follows: In the state of startup, press the "MENU" button on the remote control or on the front panel to bring up a MENU of operating, then we can set the parameters such as brightness, contrast ratio, saturation, language, Reversing delay, turn over, reset etc.press the "MENU" button on the remote control or on the front panel to proceed next MENU selection, then press the LEFT and RIGHT arrow key on the panel or on the remote control to adjust specific numerical value (pictures as below ).

| Partenantes Partenantes Partenantes Sartification Sartification Sartificatio | CAMICAR LINE ON<br>CAMICAR LINE ON<br>CAMICAR LINE ON<br>X CAMICAR DELAY 3S<br>CAMICAR DELAY 3S<br>CAMICAR DELAY 4S | CAN CONTRACT OFF<br>ADFOID TO THE OFF<br>ADFOID THE OFF<br>CANZ MIRROR OFF<br>CANZ MIRROR OFF<br>VCOMDC 25 | C VOLUME 0 |
|----------------------------------------------------------------------------------------------------|----------------------------------------------------------------------------------------------------|----------------------------------------------------------------------------------------------------|------------|
|----------------------------------------------------------------------------------------------------|----------------------------------------------------------------------------------------------------|----------------------------------------------------------------------------------------------------|------------|

#### Brightness

Press the "MENU" button to switch to brightness options, then press the LEFT and RIGHT arrow key on the panel or on the remote control to adjust the brightness of screen, the brightness value can be set varies from 0-100, Save the settings as soon as retreating from menu.

#### Contrast

Press the "MENU" button to switch to contrast ratio options, then press LEFT and RIGHT arrow key on the panel or on the remote control to adjust the contrast ratio of screen, the value of contrast ratio can be set varies from 0-100, Save the Settings as soon as retreating from menu.

#### Saturation

Press the "MENU" button to switch to saturation options, then press the LEFT and RIGHT arrow key on the panel or on the remote control to adjust the saturation of screen, the value of saturation can be set varies from 0-100, Save the Settings as soon as retreating from menu.

#### Language

Press the "MENU" button to switch to language options, then press LEFT and RIGHT arrow key on the panel or on the remote control to adjust the language, save the Settings as soon as retreating from menu.

#### Reversing delay

Press the"MENU" button to switch to language options, then press LEFT and RIGHT arrow key on the panel or on the remote control to adjust the delay time, when the system setup 0 seconds delay, it returns the current state directly after trigger finished; when the system setup 3 seconds delay, it returns the current state after system delay 3 seconds, save the settings as soon as retreating from menu.

#### Tum over of screen

Press the "MENU" button to switch to turn over options, then press the "-"and the "+"key on the panel or on the remote control to set turn over up-side down.

#### Reset

Press the"MENU"button to switch to reset options, then press LEFT and RIGHT arrow key on the panel or on the remote control to adjust system parameters, the setup only suit for reseting brightness, contrast ratio, saturation, other parameters should reset ny hand.

## 4. Connection Introduction

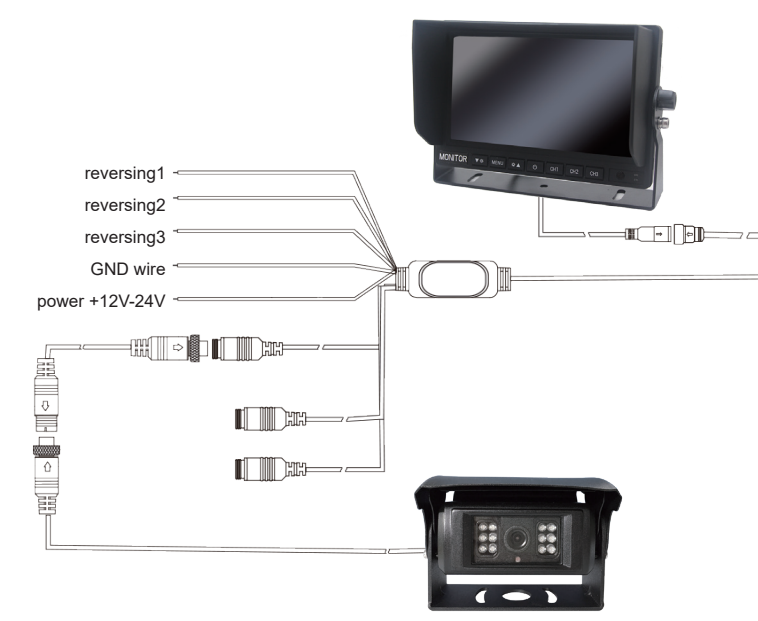

## 5. Accessories

| Monitor*1PCS     | Camera*1PCS         | Extension cable*1PCS | Power cable*1PCS |
|------------------|---------------------|----------------------|------------------|
|                  |                     |                      | A Star           |
| User manual*1PCS | Remote control*1PCS | Hexagon wrench*2PCS  |                  |
|                  |                     | ~                    |                  |